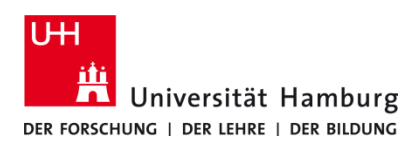

# Drucken vom USB-Stick Poolumgebung

Version 1.1

### Voraussetzungen

- Benutzerkennung der Universität Hamburg
- Zugang zu einem Rechner-Pool •
- USB-Stick (FAT32), Dokumente im pdf-Format •

# 1. 2. Auf dem Terminal zum Starten der Anmeldung das Das Gerät durch Eingabe von Benutzerkennung und Passwort am Terminal freischalten. Schlüsselsymbol 🔦 unten rechts auf dem Display berühren.

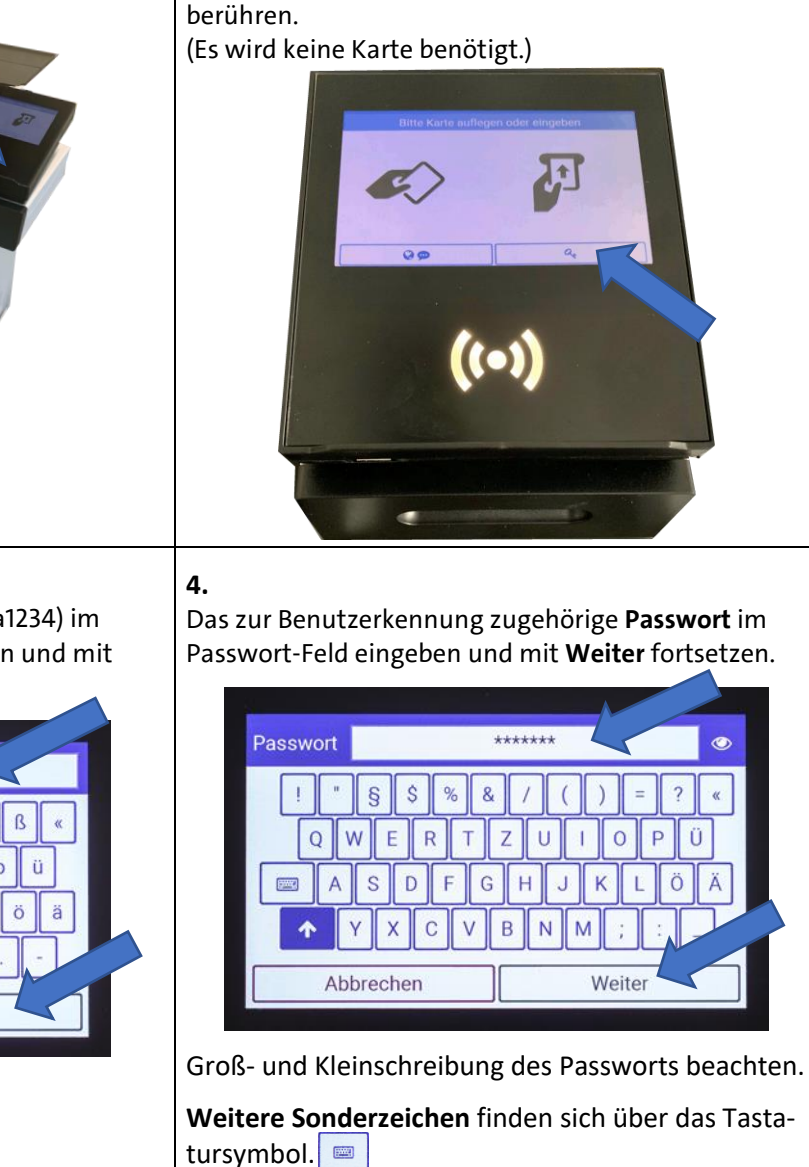

Überprüfung des Passworts ist über das Augensymbol ۲ möglich.

## 3.

Eigene Benutzerkennung (im Beispiel baa1234) im Login-Feld mit Hilfe der Tastatur eingeben und mit Weiter Anmeldung fortsetzen.

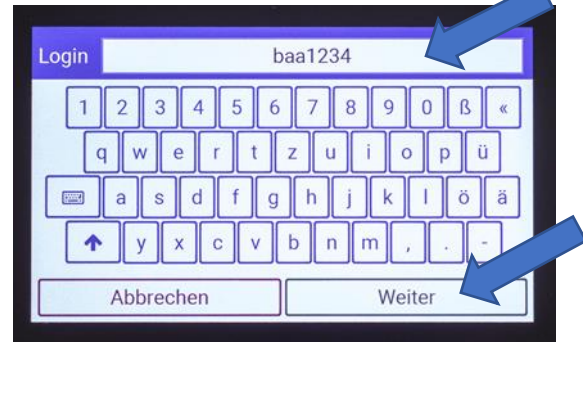

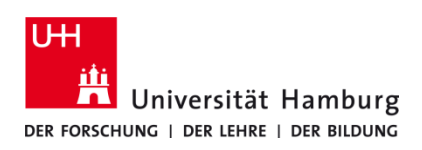

## Drucken vom USB-Stick Poolumgebung

Version 1.1

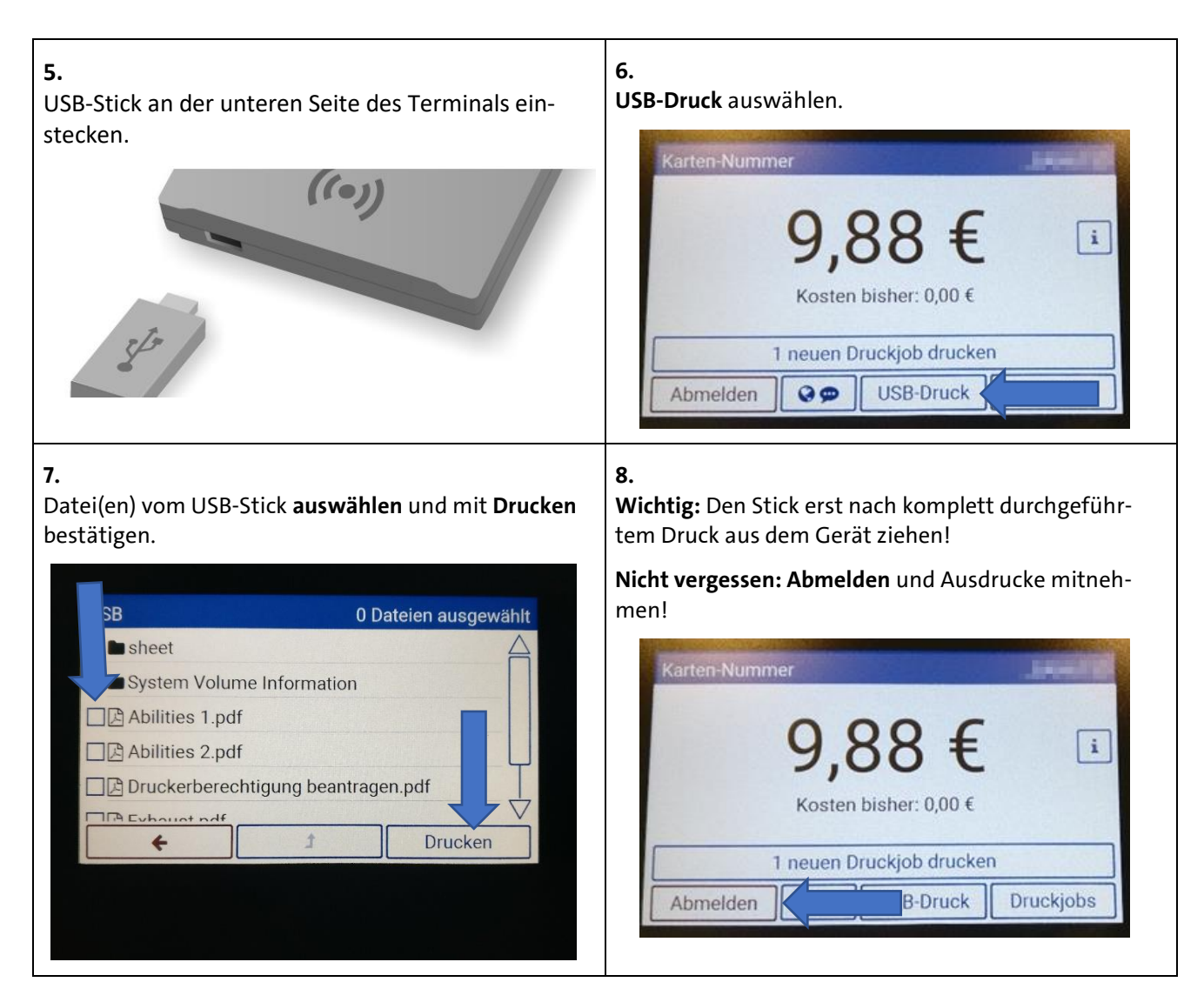